### Задание инвариантной части

## ЗАДАНИЕ №1 Тест по общепрофессиональным дисциплинам

## ЗАДАНИЕ № 2 «Установка и настройка операционных систем»

# Задача 2.1. Создание виртуальной машины (ВМ) заданной конфигурации с использованием ПО Oracle VM Virtual Box.

- 1. На диске D: создайте папку Olimp\_NN (где NN-ваш номер по жеребьевке, например Olimp\_01). Скопируйте в нее образ Windows 10 х86-64 из папки Тетр.
- 2. Создайте новую BM для OC Windows соответствующей версии. Имя: VM\_Olimp\_[номер участника] (Например VM\_Olimp \_01). Расположение D:\ Olimp\_NN(настроить по умолчанию)
- 3. Выделите под ВМ оперативной памяти 2048 Мб
- 4. Установите сетевое подключение: Адаптер 1 «Внутренняя сеть» (имя сети произвольное). МАС-адрес 0800.CAFE.DEAD
- 5. Создаете новый виртуальный жесткий диск, с фиксированным размером 30 Гб.
- 6. Подключить образ диска, расположенный в папке «D:\Olimp\_NN».
- 7. После создания виртуальной машины изменить ее параметры:
  - 7.1. Увеличите число виртуальных процессоров до 2-х.
  - 7.2. Создайте не менее двух виртуальных жестких дисков размером 1 Гб в папке «D:\Olimp\_NN» и подключите их к виртуальной машине.
  - 7.3. Включите для виртуальной машины опцию ускорения 3D.
  - 7.4. Понизьте приоритет загрузки с гибких дисков до минимально возможного

#### Задача 2.2. Установка Windows 10.

- 1. Выполнить установку операционной системы Windows 10 на основной жесткий диск виртуальной машины. После завершения установки выключите все вспомогательные средства системы для наблюдения за пользователем.
- 2. Создайте пользователя, обладающего правами администратора. Логин Admin, пароль Olimp2021.
- 3. Настроите параметры ОС в соответствии с заданием:
- 3.1. Имя компьютера Win\_Olymp
- 3.2. В установленной ОС создать программный зеркальный массив из добавленных дисков, назначив ему букву диска Z.

- 3.3. На диске Z создайте папку Share. Откройте общий доступ к этому каталогу. Права на запись должен иметь только пользователь Admin, остальные только на чтение.
- 3.4. Измените расположения каталогов «Рабочий стол», «Документы»
- и «Видео». Для нового расположения каталогов создайте соответствующие папки на диске Z.
- 3.5. Добавьте в автозагрузку браузер и любой текстовый редактор.
- 3.6. Создайте на рабочем столе ярлык, при двойном нажатии на который операционная система завершает работу

#### Задание вариативной части ЗАДАНИЕ № 3 Автоматизация работы с базой данных

Задача 3.1 Создание бд. Импорт данных из файла Excel.

# Задача 3.2 Настройка политик доступа к ИС. Регистрация пользователей ИС. Разграничение доступа к ИС.

(Реализовать форму авторизации с возможностью регистрации пользователей и разграничением доступа к ИС (рис1.), данные о пользователях должны сохраняться в отдельную таблицу)

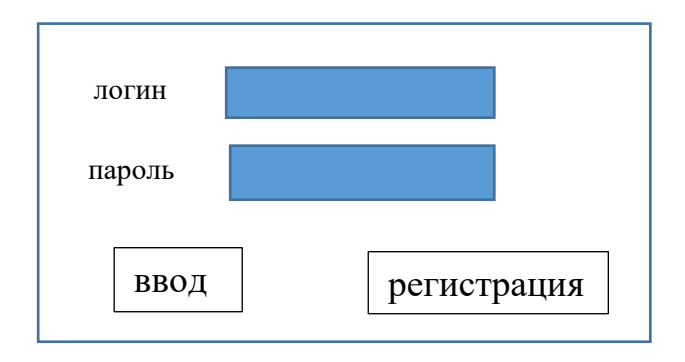

#### Рис1 Форма авторизации

# Задача 3.3 Необходимо реализовать следующий функционал приложения:

• Реализовать возможность изменения, добавления, удаления данных в таблицах «Клиенты» и «Услуги» (работа с данными должна осуществляться через соответствующие формы).

• Реализовать возможность вывода отчетов и фильтрацию данных